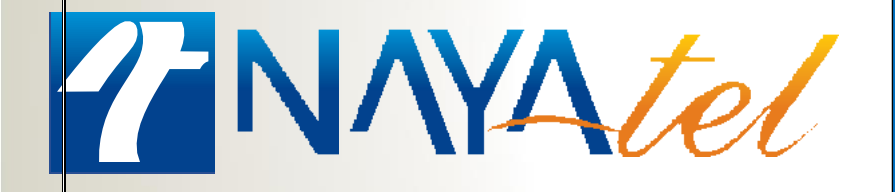

Huawei GPON (EG8147X6) Troubleshooting Manual

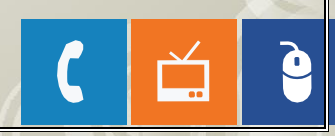

.

**Provided by: NAYAtel Access** 

## Huawei GPON (with internal router- Wi-Fi 6) Model – EG8147X6

Huawei EG8147X6 is an Optical Network Terminal (ONT) that operates on GPON technology. This device features

- 4-Gigabit Ethernet Ports
- 1-POTS Port
- 1-RF Video Port
- 1-USB Port
- 2.4G and 5G Wi-Fi 6 connectivity

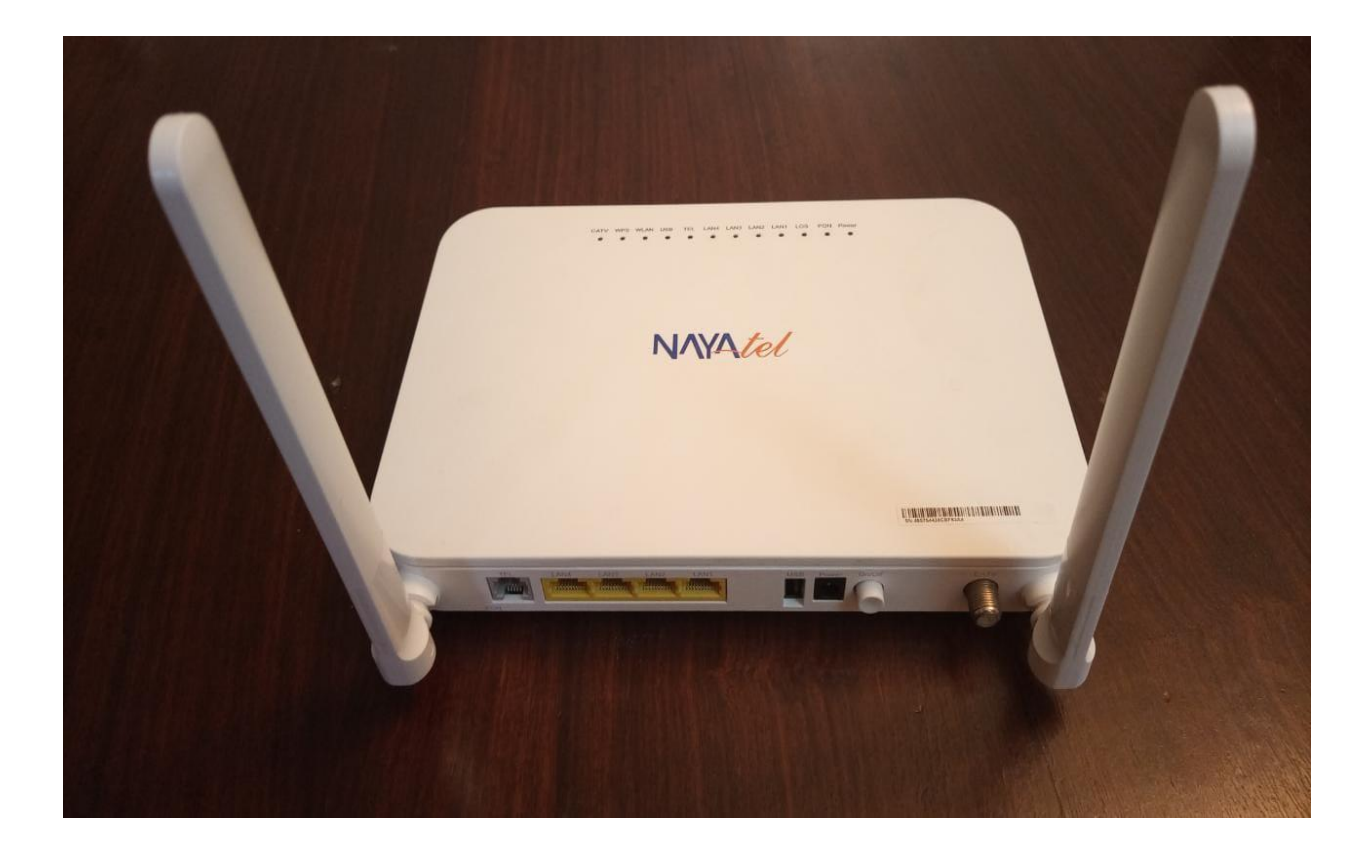

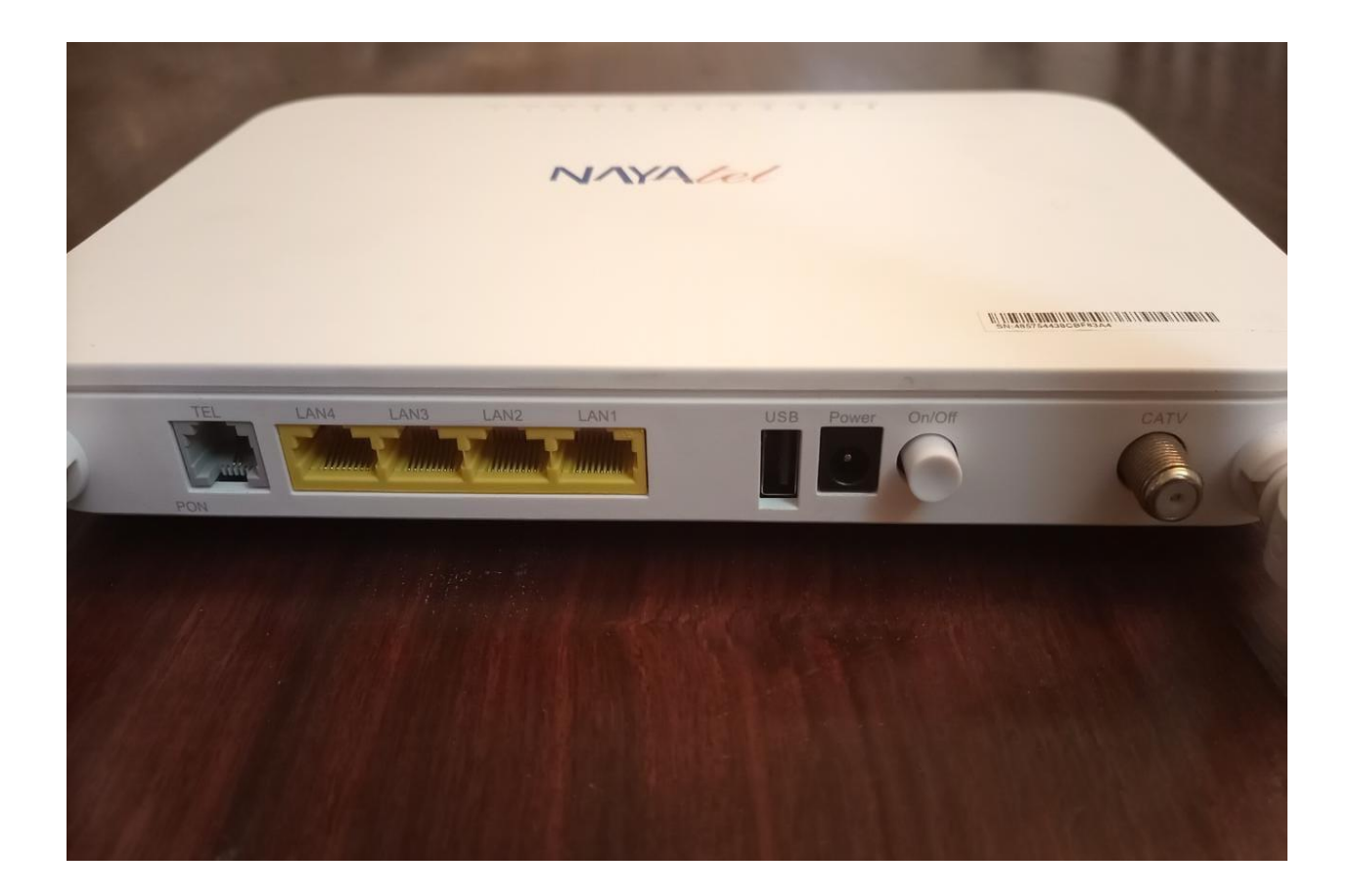

| Back side por | rts' sequence on Huawei GPON (EG8147X6) ONT |
|---------------|---------------------------------------------|
| TEL Port      | Telephone Port                              |
| LAN 1 - LAN 4 | Gigabit Ethernet Ports                      |
| USB           | USB Port                                    |
| Power         | Input Power Port                            |
| ON/OFF        | Power ON/OFF Button                         |
| CATV          | RF TV-Port                                  |

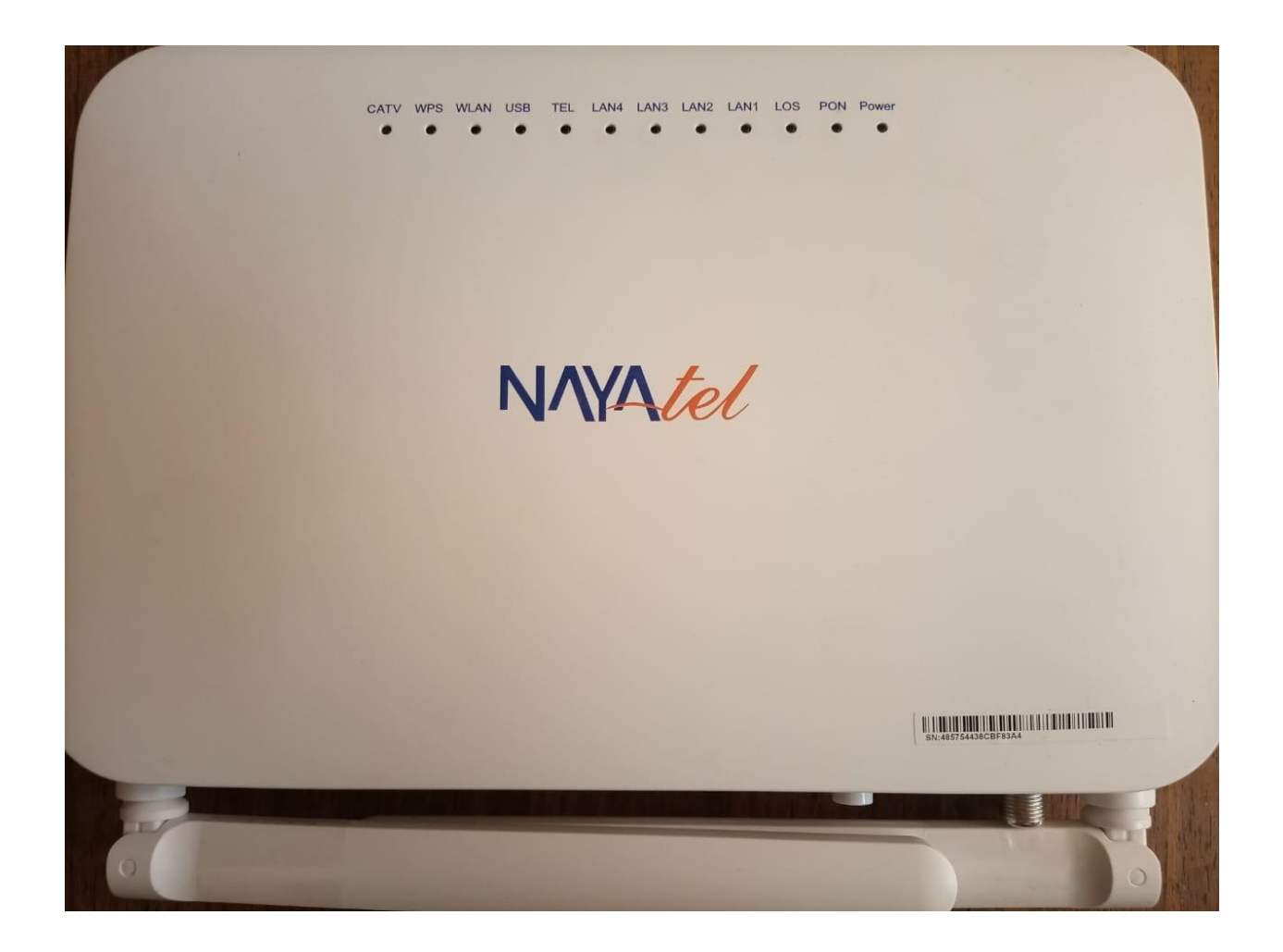

| Light     | Status         | Indication                                           |
|-----------|----------------|------------------------------------------------------|
| Dowor     | Always On      | The device is powered on                             |
| Power     | Off            | Power supply is cut off                              |
|           | Always On      | WLAN function is enabled                             |
| WLAN      | Blinks         | Data is being transmitted on WLAN port               |
| PON       | Always On      |                                                      |
| LOS       | Always Off     | In case of any other status, contact NAVAtel Support |
|           | Green Stable   | Ethernet connection established                      |
| LAN1-LAN4 | Green Blinking | Data getting transmitted                             |
|           | Off            | Telephone number not configured                      |
| TEL       | Green Stable   | Number configured                                    |
|           | Green Blinking | Call in progress                                     |

# Configuring Wi-Fi on ONT device

Connect your computer, phone or laptop to any LAN port on your ONT device using an Ethernet cable or to Wi-Fi network of Huawei ONT. Access ONT web interface by entering the following IP address on browser.

192.168.18.1

Login into ONT by entering the following credentials

**Username:** Epuser **Password:** userEp *OR* You can enter the password written on the back of device.

| Welcome to Huawei web page for network configuration. |
|-------------------------------------------------------|
|                                                       |
| User Name :                                           |
| Password :                                            |
| Log In                                                |
|                                                       |
|                                                       |

### <u>Step 1</u>

Go to Advanced>WLAN>WLAN 2.4G Basic Network Settings and set the SSID (Network name). Enable the SSID by checking the box. Similarly set the SSID for 5G network as well.

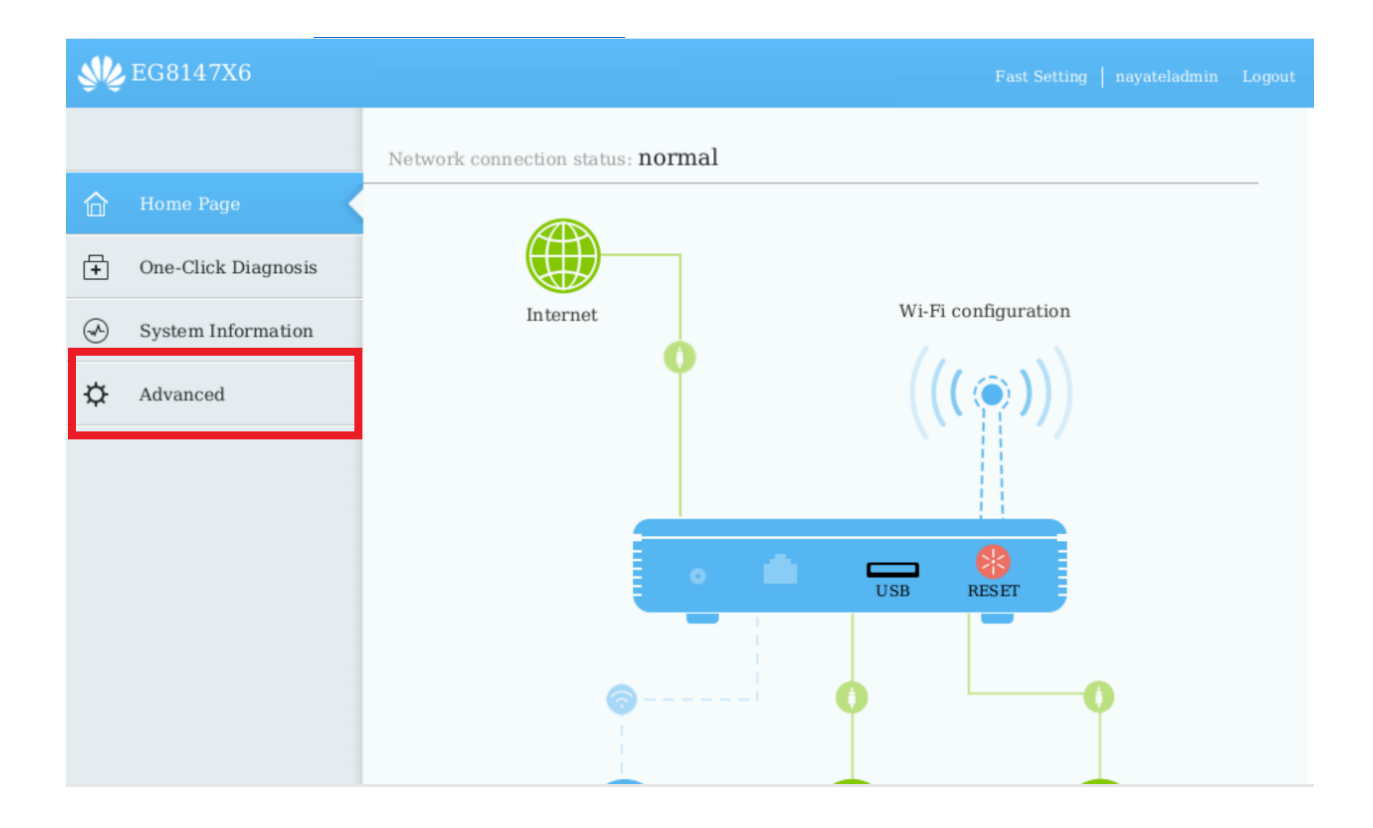

|   | EG8147X6         |      |                                                          |                                   |                                 |                   |                           |
|---|------------------|------|----------------------------------------------------------|-----------------------------------|---------------------------------|-------------------|---------------------------|
|   | WAN              |      | 2.4G Basic Netw                                          | ork Set                           | tings                           |                   |                           |
| 合 | LAN              | ~    | On this page, you can set<br>network is disabled, this p | he basic para<br>age is blank)    | ameters of 2.4 GHz wireless n   | etwork (When t    | he 2.4 GHz wireless       |
| + | Security         | ~    | Caution:<br>1. Wireless network servic<br>parameters.    | es may be in                      | terrupted temporarily after yo  | u modify wirele   | ess network               |
| Ś | Route            | ~    | 2. It is recommended that Fnable WLAN                    | you use the \                     | wraz or WPA/WPA2 authentic      | cation mode for   | security purposes.        |
| ¢ | Forward Rules    | ~    | New Delete                                               |                                   |                                 |                   |                           |
|   | Application      | ~    | SSID<br>Index SSID Nam                                   | e SSID<br>Status                  | Number of Associated<br>Devices | Broadcast<br>SSID | Security<br>Configuration |
|   | WLAN             | ^    | 1 Tx-<br>Complaint                                       | s Enabled                         | 64                              | Enabled           | Configured                |
|   | 2.4G Basic Netwo | ork  | SSID Configuration De                                    | tails                             |                                 |                   |                           |
|   | 2.4G Advanced N  | letw | SSID Name:                                               | Tx-Compla                         | ints * (1-32 character          | s)                |                           |
|   | 5G Basic Networ  | k S  | Enable SSID:<br>Number of Associated                     | <ul> <li>✓</li> <li>64</li> </ul> | *(1-64)                         |                   |                           |
|   | 5G Advanced Ne   | twor | Devices:                                                 |                                   |                                 |                   |                           |

| <b>SV</b> € E | G8147X6          |     |                                           |                                   |                              |                                 | Fast Setti        | ng   nayateladmin         |
|---------------|------------------|-----|-------------------------------------------|-----------------------------------|------------------------------|---------------------------------|-------------------|---------------------------|
|               | WAN              |     | 2.4G Bas                                  | sic Netwo                         | ork Set                      | tings                           |                   |                           |
| 合             | LAN              | ~   | On this page,<br>network is dis           | you can set th<br>sabled, this pa | e basic para<br>ge is blank) | ameters of 2.4 GHz wireless n   | etwork (When t    | the 2.4 GHz wireless      |
| +             | Security         | ~   | Caution:<br>1. Wireless ne<br>parameters. | etwork service                    | s may be int                 | terrupted temporarily after yo  | ou modify wirele  | ess network               |
| Ś             | Route            | ~   | Enable                                    | WLAN                              | ou use the v                 | VFA2 OF WFA/WFA2 authentic      | ation mode for    | security purposes.        |
| ¢ (           | Forward Rules    | ~   | New                                       | Delete                            |                              |                                 |                   |                           |
|               | Application      | ~   | SSID<br>Index                             | SSID Name                         | SSID<br>Status               | Number of Associated<br>Devices | Broadcast<br>SSID | Security<br>Configuration |
|               | WLAN             | ^   | 1                                         | Tx-<br>Complaints                 | Enabled                      | 64                              | Enabled           | Configured                |
|               | 2.4G Basic Netwo | ork | SSID Config                               | guration Det                      | ails                         |                                 |                   |                           |
|               | 2.4G Advanced N  | etw | SSID Name                                 | :                                 | Tx-Compla                    | ints * (1-32 character          | rs)               |                           |
|               | 5G Basic Networl | k S | Enable SSI<br>Number of                   | D:<br>Associated                  | ✓                            | *(1.64)                         |                   |                           |
|               | 5G Advanced Net  | wor | Devices:                                  |                                   | 04                           |                                 |                   |                           |

## <u>Step 2:</u>

Set the Authentication mode to WPA/WPA2 PreSharedKey and Encryption mode to AES. Set the Wi-Fi security key (WPA PreSharedKey). Password should be 8 to 63 characters. Repeat the same process for 5G network settings.

| Application       | ~     | SSID<br>Index                         | SSID Name            | SSID<br>Status | Number of Associated<br>Devices | Broadcast<br>SSID   | Security<br>Configuration |
|-------------------|-------|---------------------------------------|----------------------|----------------|---------------------------------|---------------------|---------------------------|
| WLAN              | ^     | 1                                     | Tx-<br>Complaints    | Enabled        | 64                              | Enabled             | Configured                |
| 2.4G Basic Netwo  | rk    | SSID Config                           | guration Deta        | ils            |                                 |                     |                           |
| 2.4G Advanced Ne  | etw   | SSID Name                             | : T                  | x-Complaiı     | nts * (1-32 character           | rs)                 |                           |
| 5C Basic Notwork  | - S   | Enable SSII                           | D:                   | /              |                                 |                     |                           |
| 56 Dasic Network  | 5     | Number of A                           | Associated 6         | 4              | *(1-64)                         |                     |                           |
| 5G Advanced Net   | wor   | Broadcast S                           | SSID:                | /              |                                 |                     |                           |
| Automatic Wi-Fi S | Sh    | Enable WM                             | M:                   | /              |                                 |                     |                           |
| Wi-Fi Coverage    |       | Authenticat                           | ion Mode: 🛛          | VPA2 PreSl     | naredKey 🔻                      |                     |                           |
| Voice             | ~     | Encryption                            | Mode:                | ES             | ▼ (TKIP&Al                      | ES mode is re       | commended)                |
| System Manageme   | eni 🗸 | WPA PreSh                             | aredKey:             | exadecima      | l characters)                   | (8-63 charact       | ers or 64                 |
| Maintenance Diag  | no 🗸  | WPA Group<br>Regeneratio<br>Interval: | o Key<br>on 3        | 600            | *(600-864                       | 00s)                |                           |
| Forward Rules     | ~     | New                                   | Delete               |                |                                 |                     |                           |
| Application       | ~     | SSID<br>Index                         | SSID Name            | SSID<br>Status | Number of Associate<br>Devices  | d Broadcast<br>SSID | Security<br>Configuration |
| WLAN              | ^     | 5                                     | Tx-Complaint<br>5GHz | s-<br>Enable   | d 64                            | Enabled             | Configured                |
| 2.4G Basic Networ | rk    | SSID Config                           | uration Detai        | ls             |                                 |                     |                           |
| 2.4G Advanced Ne  | etw   | SSID Name:                            | : T                  | c-Complain     | ts-5GF * (1-32 character        | s)                  |                           |
| 5G Basic Network  | S     | Enable SSID                           | ): v                 | 1              |                                 |                     |                           |
|                   |       | Number of A<br>Devices:               | Associated 64        | 1              | *(1-64)                         |                     |                           |
| 5G Advanced Netv  | wor   | Broadcast S                           | SID:                 | 1              |                                 |                     |                           |
| Automatic Wi-Fi S | h     | Enable WMI                            | M: 🗸                 | (              |                                 |                     |                           |
| Wi-Fi Coverage    |       | Authenticati                          | ion Mode: 🛛          | PA2 PreSh      | aredKey 🔻                       |                     |                           |
| Voice             | ~     | Encryption 1                          | Mode:                | ES             | ▼ (TKIP&AE                      | S mode is rec       | ommended)                 |
| System Manageme   | ni 🗸  | WPA Pre Sha                           | aredKey: •           | exadecima      | Hide *                          | (8-63 characte      | ers or 64                 |
| Maintenance Diagn | 10 🗸  | WPA Group<br>Regeneratio              | Key<br>on 3          | 600            | *(600-8640                      | 00s)                |                           |

## <u>Step 3:</u>

| After setting SSID (network name) and password, click on apply button at the end of setting | to |
|---------------------------------------------------------------------------------------------|----|
| apply and save the changes.                                                                 |    |

| 5G Basic Notwork S   | Enable SSID:         | $\checkmark$                         |
|----------------------|----------------------|--------------------------------------|
| 56 Dasie Network 5   | Number of Associated | 64 *(1,64)                           |
| 5G Advanced Networ   | Devices:             | 01 (1-01)                            |
|                      | Broadcast SSID:      | $\checkmark$                         |
| Automatic Wi-Fi Sh   | Enable WMM:          | $\checkmark$                         |
|                      |                      |                                      |
| Wi-Fi Coverage       | Authentication Mode: | WPA2 PreSharedKey 🔻                  |
|                      | To constitute Made   | (TVDC AFC mode is meaning or ded)    |
| Voice ~              | Encryption Mode:     | AES   (IKIP&AES mode is recommended) |
| Custom Managamani ka | MDA Dro ChanadVar    | Hide *(8-63 characters or 64         |
| System Management V  | WPA PreSnaredKey:    | hexadecimal characters)              |
| Maintenance Diagno 🗸 | WPA Group Key        |                                      |
|                      | Regeneration         | <b>3600</b> *(600-86400s)            |
|                      | Interval:            |                                      |
|                      | Enable WPS:          | $\checkmark$                         |
|                      | WDS Mode             | DP.C -                               |
|                      | WPS Mode:            | PDC •                                |
|                      | PBC:                 | Start WPS                            |
|                      |                      |                                      |
|                      |                      | Apply                                |
|                      |                      | Cancer                               |
|                      |                      |                                      |

## <u>Step 4:</u>

Go to 2.4G Advanced Network Settings. Change the regulatory domain to "Pakistan", channel to "Automatic" setting and channel width to "20MHz". Click on apply button to save the changes.

| s and the second second | G8147X6            | Fast Setting   nayateladmin Logou                                                                                                    |
|----------------------------------------------------------------------------------------------------|--------------------|----------------------------------------------------------------------------------------------------|
|                                                                                                    | WAN                | 2.4G Advanced Network Settings                                                                                                    |
| 命                                                                                                    | LAN V              | On this page, you can set the advanced parameters of 2.4 GHz wireless network (When the 2.4 GHz wireless network is disabled, this page is blank). |
| +                                                                                                    | Security ~         | ▲ Caution:<br>Wireless network services may be interrupted temporarily after you modify wireless network parameters.                               |
| A                                                                                                    | Route ~            | Advanced Configuration                                                                                                    |
| ¢ (                                                                                                    | Forward Rules 🗸 🗸  | Regulatory Domain: Pakistan •                                                                                                    |
|                                                                                                    | Application ~      | Channel: <b>Automatic</b> -                                                                                                    |
|                                                                                                    | WLAN ^             | Channel Width: 20 MHz  (If the Wi-Fi cannot be found or                                                                                            |
|                                                                                                    | 2.4G Basic Network | Mode:     802.11b/g/n/ax     enabled, upgrade the wireless network       adapter driver of the PC to the latest                                    |
|                                                                                                    | 2.4G Advanced Netw | version.)                                                                                                    |
|                                                                                                    | 5G Basic Network S | DTIM Period:         1         (1-255; default: 1)           Beacon Period:         100         (20-1000 ms; default: 100)                         |
|                                                                                                    | 5G Advanced Networ | RTS Threshold: (1-2346 bytes; default: 2346)                                                                                                    |

| $\smile$ |                      | TX Power:                | 100% -                                                                                           |
|----------|----------------------|--------------------------|--------------------------------------------------------------------------------------------------|
| ¢        | Forward Rules $\sim$ | Regulatory Domain:       | Pakistan 👻                                                                                       |
|          | Application ~        | Channel:                 | Automatic 💌                                                                                      |
|          | WLAN ^               | Channel Width:           | 20 MHz  (If the Wi-Fi cannot be found or connected when 802 11 ar(W) Fi 6 is                     |
|          | 2.4G Basic Network   | Mode:                    | 802.11b/g/n/ax • enabled, upgrade the wireless network<br>adapter driver of the PC to the latest |
|          | 2.4G Advanced Netw   | DTIM Period:             | version.)                                                                                        |
|          | 5G Basic Network S   | Beacon Period:           | 100         (20-1000 ms; default: 100)                                                           |
|          | 5G Advanced Networ   | RTS Threshold:           | <b>2346</b> (1-2346 bytes; default: 2346)                                                        |
|          | Automatic Wi-Fi Sh   | Fragmentation Threshold: | <b>2346</b> (256-2346 bytes; default: 2346)                                                      |
|          | Wi-Fi Coverage       |                          | Apply Cancel                                                                                     |
|          | Voice ~              |                          |                                                                                                  |

## Step 5:

Go to 5G Advanced Network Settings. Change the regulatory domain to "Pakistan", channel to "Automatic" setting and channel width to "Auto 20/40/80/160MHz". Check the band steering option. Click on apply button to save the changes.

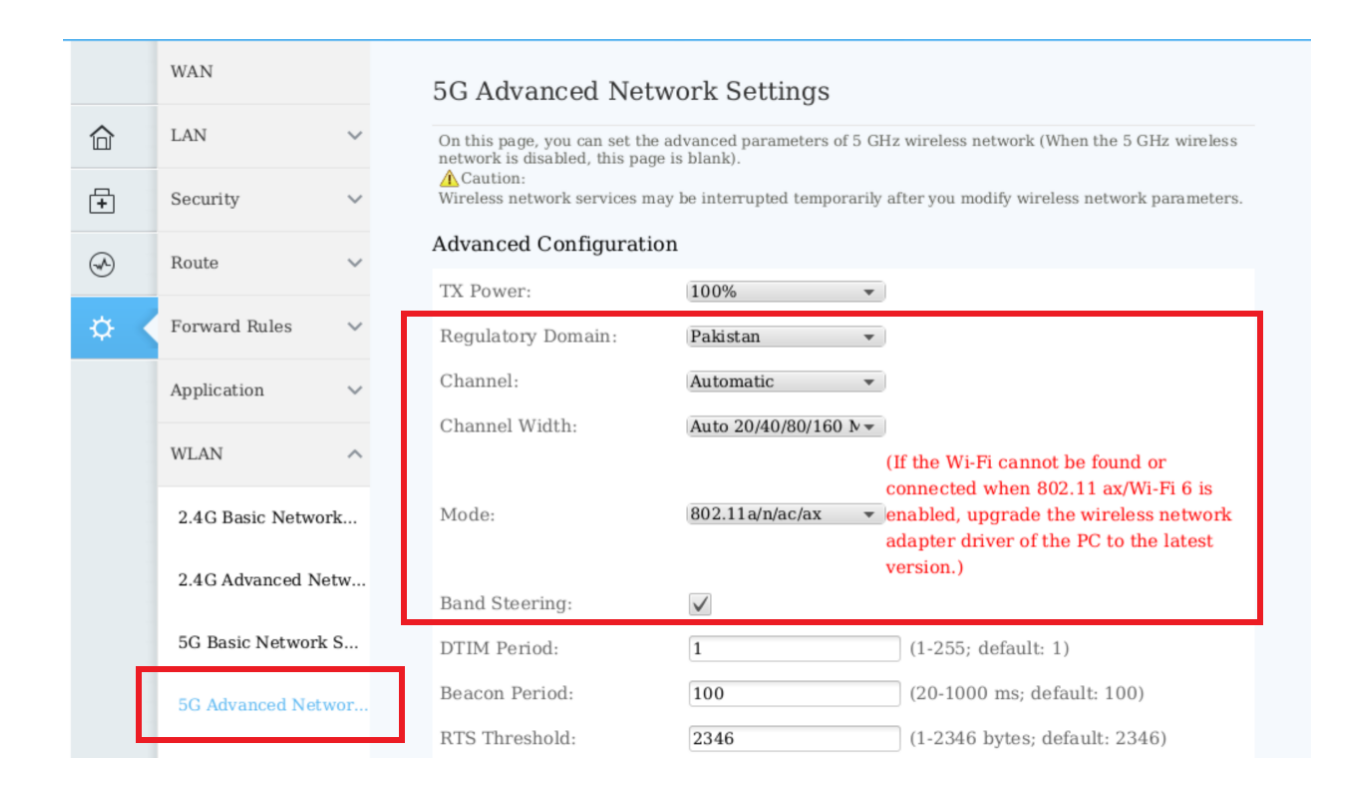

| A         | Route ~                  | Advanced Configuration   | 1                                                                                                    |          |
|-----------|--------------------------|--------------------------|----------------------------------------------------------------------------------------------------|----------|
| 0         |                          | TX Power:                | 100% -                                                                                                    |          |
| <b>\$</b> | Forward Rules 🗸 🗸        | Regulatory Domain:       | Pakistan 👻                                                                                                    |          |
|           | Application ~            | Channel:                 | Automatic 👻                                                                                                    |          |
|           | THT ANT                  | Channel Width:           | Auto 20/40/80/160 N -                                                                                                    |          |
|           | WLAN A                   |                          | (If the Wi-Fi cannot be found or<br>connected when 802.11 ax/Wi-Fi 6 i                                                    | S        |
|           | 2.4G Basic Network       | Mode:                    | 802.11 a/n/ac/ax <ul> <li>enabled, upgrade the wireless network</li> <li>adapter driver of the PC to the lates</li> </ul> | ork<br>t |
|           | 2.4G Advanced Netw       |                          | version.)                                                                                                    | 0        |
|           |                          | Band Steering:           | $\checkmark$                                                                                                    |          |
|           | 5G Basic Network S       | DTIM Period:             | 1 (1-255; default: 1)                                                                                                    |          |
|           | 5G Advanced Networ       | Beacon Period:           | <b>100</b> (20-1000 ms; default: 100)                                                                                     |          |
|           |                          | RTS Threshold:           | 2346 (1-2346 bytes; default: 2346)                                                                                        |          |
|           | Automatic Wi-Fi Sh       | Fragmentation Threshold: | 2346 (256-2346 bytes; default: 2346)                                                                                      |          |
|           | Wi-Fi Coverage           |                          |                                                                                                    |          |
|           | Voice ~                  |                          | Apply Cancel                                                                                                    |          |
|           |                          |                          |                                                                                                    |          |
|           | System Managemeni $\vee$ |                          |                                                                                                    |          |

### **Precautionary Measures**

- 1. Never remove the power cable from the ONT as this can damage the ONT.
- 2. Only connect the ONT with the UPS provided by Nayatel as other UPS can damage the ONT.
- 3. Do not cover the ONT as this blocks the ventilation for the ONT circuitry.
- 4. Never reset the ONT by pressing the Reset button as this will remove all configurations of ONT.
- 5. Do not change the ONT location as it may damage the optical fiber cable. Please contact NAYAtel Support in this regard

### **ONT's unique Serial Number**

Serial number of ONT is a unique number. No two ONTs can have same serial. Customer's User-ID can also be identified by this serial number. Serial number is pasted on front side of ONT.